## IRON MOUNTAIN®

# **Creating a New File**

IRON MOUNTAIN CONNECT™ RECORDS MANAGEMENT

T2.5.1 11.15

© 2015 Iron Mountain Incorporated. All rights reserved. Iron Mountain and the design of the mountain are registered trademarks of Iron Mountain Incorporated. All other trademarks and registered trademarks are the property of their respective owners. Iron Mountain Connect is a trademark of Iron Mountain Incorporated.

US-RM-EXT-PPT-5262015

### **Creating a New File**

Use this guide to learn how to:

- Create a new file that will be picked up and stored inside a box that ALREADY EXISTS at an Iron Mountain facility
- Create a new file inside a NEW box so that both can be picked up and stored at an Iron Mountain facility
- Use your pickup list to review and update your order. You can edit file details and delete files from the order

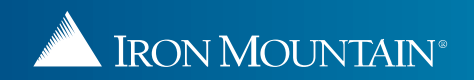

|                                                                                      | r (                                   | 3                                                 |                                              |                             |                               | Welcome rc2jen              | 💴 USA S             | UPPORT 🔸 LOG OUT      |
|--------------------------------------------------------------------------------------|---------------------------------------|---------------------------------------------------|----------------------------------------------|-----------------------------|-------------------------------|-----------------------------|---------------------|-----------------------|
| Pickups, Add Records                                                                 | Pickup List (Add Re                   | Click Add                                         | File.                                        |                             |                               | 🕜 Hel                       | D 🛒 Picku           | ps (0) 🔻              |
| Quick Pickup Order<br>Specify the number of records to be stored at Iron<br>Mountain | Add and edit detailed i Add Box Add F | infor on for records yo<br>ile Go To Quick Pickup | ou will be storing at Iron Mounta<br>p Order | in.                         |                               |                             | Res                 | et View 🛃 Export      |
| Pickup List (Add Records)<br>Add and edit detailed information for records you will  | Record Type                           | SKP Box Number                                    | Customer                                     | Division                    | Department                    | Description                 | Status              | Action                |
| be storing at Iron Mountain.                                                         | All                                   | Type here then click f                            | Type here then click filter                  | Type here then click filter | Type here then click filter   | Type here then click filter | All                 | Filter                |
|                                                                                      | New Box                               | 435                                               | RC2M1 [RC2M1]                                | MASTER DIVISION             | WASH [HEALTH CLAIM<br>OFFICE] |                             | New Box             | Action                |
|                                                                                      |                                       | 3874                                              | RC2M1 [RC2M1]                                | MASTER DIVISION             | WASH [HEALTH CLAIM<br>OFFICE] |                             | New Box             | Action                |
|                                                                                      | Click Pickup I                        | ckun List (Add Records                            |                                              | R DIVISION                  | WASH [HEALTH CLAIM<br>OFFICE] |                             | New File            | Action                |
|                                                                                      |                                       |                                                   | CF,BC=B,RMT=5]                               |                             | MASTER DEPARTMENT             |                             | At Iron<br>Mountain | Action                |
|                                                                                      | New File                              | 1122334455                                        | JSRC2 [SRVC<br>CF,BC=B,RMT=5]                | MASTER DIVISION             | MASTER DEPARTMENT             | X-rays August 2014          | At Iron<br>Mountain | Action                |
|                                                                                      | Select<br>a new                       | Pickups, Ad<br>file and gen                       | dd Records to o<br>erate a pickup            | create<br>list.             |                               |                             |                     |                       |
| Search, Retrieve                                                                     | move                                  | within the di                                     | ifferent function                            | nal                         |                               |                             |                     |                       |
| Pickups, Add Records                                                                 | areas                                 | in Iron Mour                                      | ntain Connect                                |                             |                               |                             |                     |                       |
| Order Supplies                                                                       | Recor                                 | ds Managen                                        | nent.                                        |                             |                               |                             |                     |                       |
| Administration                                                                       |                                       |                                                   | M I                                          |                             |                               |                             |                     |                       |
| Track Orders                                                                         | Page 1                                | of 1   P   R                                      | Per Page: 25                                 |                             |                               |                             |                     | Displaying 1 - 5 of 5 |

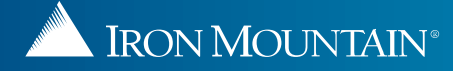

| IRON MOUNTAIN CONNECT                                                                 |                                                                           |                                                                                                    |                                                                           |                                    |                            | Welcome rc2je                                                                                          | n 📕 USA S                                                                               | UPPORT 🔸 LOG OUT      |
|---------------------------------------------------------------------------------------|---------------------------------------------------------------------------|----------------------------------------------------------------------------------------------------|---------------------------------------------------------------------------|------------------------------------|----------------------------|----------------------------------------------------------------------------------------------------|-----------------------------------------------------------------------------------------|-----------------------|
| Pickups, Add Records                                                                  | Pickup List (Add Re                                                       | cords)                                                                                                    |                                                                           |                                    |                            | <b>@</b> He                                                                                            | elp 🛒 Picku                                                                             | ps (0) 🔻              |
| Quick Pickup Order<br>Specify the number of records to be stored at Iron<br>Mountain  | Add and edit detailed i                                                   | information for records y<br>ile Go To Quick Picku                                                                                   | ou will be storing at Iron Mountai<br>Ip Order                            | n.                                 |                            |                                                                                                    | Res                                                                                     | et View 📕 Export      |
| > Pickup List (Add Records)<br>Add and edit detailed information for records you will | Record Type                                                               | SKP Box Number                                                                                                    | Customer                                                                  | Division                           | Department                 | Description                                                                                            | Status                                                                                  | Action                |
| be storing at Iron Mountain.                                                          | All                                                                       | Type here then click f                                                                                                    | Type here then click filter                                               | Type here then click filter        | Type here then click filte | Type here then click filte                                                                             | All                                                                                     | Filter                |
|                                                                                       | New Box                                                                   | 435 📄 Find Ex                                                                                                    | isting Box for New File                                                   |                                    |                            |                                                                                                    | New Box                                                                                 | Action                |
|                                                                                       | New Box New File Existing Box Existing Box Existing Box New File New File | 3874         Choose Cu<br>existing bo           3874         12037           12037         1122334           1122334         1122334 | istomer, enter SKP Box Number ax.  *Customer Select *SKP Barcode Continue | and click Continue to find the "Re | equired field              | Select the Custo<br>KP Barcode to p<br>ontain the file yo<br>TARAS BOX FILE TEST<br>X-rays August 2014 | Mey Box<br>mer and so<br>pick the bo<br>pu are creat<br>Mountain<br>At Iron<br>Mountain | Action                |
| Search, Retrieve                                                                      |                                                                           |                                                                                                    |                                                                           |                                    |                            |                                                                                                    |                                                                                         |                       |
| Pickups, Add Records                                                                  |                                                                           |                                                                                                    |                                                                           |                                    |                            |                                                                                                    |                                                                                         |                       |
| Order Supplies                                                                        |                                                                           |                                                                                                    |                                                                           |                                    |                            |                                                                                                    |                                                                                         |                       |
| Administration                                                                        |                                                                           |                                                                                                    |                                                                           |                                    |                            |                                                                                                    |                                                                                         |                       |
| Track Orders                                                                          | H 4 Page 1                                                                | of 1   🕨 🕅   🛱                                                                                                    | 🖉 Per Page: 25 💌                                                          |                                    |                            |                                                                                                    |                                                                                         | Displaying 1 - 7 of 7 |

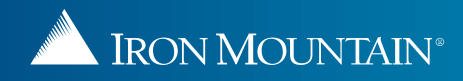

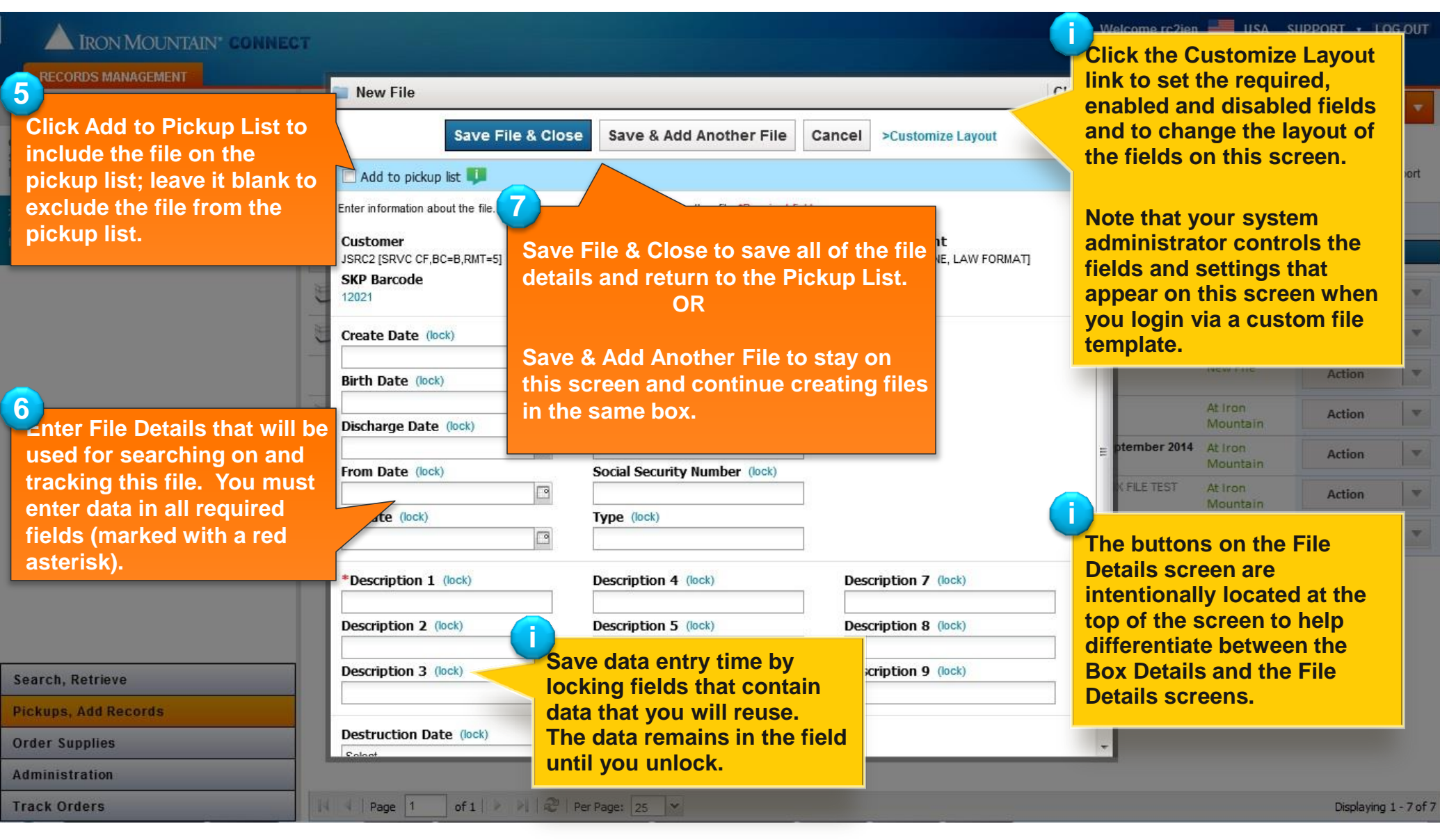

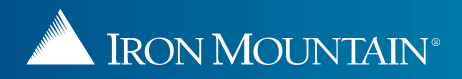

|                                                                                                    | r                                      |                           |                                             |                                  |                                | Welcome rc2j                | ien 🗾 USA           | SUPPORT • | LOG OUT        |
|----------------------------------------------------------------------------------------------------|----------------------------------------|---------------------------|---------------------------------------------|----------------------------------|--------------------------------|-----------------------------|---------------------|-----------|----------------|
| RECORDS MANAGEMENT                                                                                                  | Pickup List (Add Re                    | cords)                    |                                             |                                  |                                |                             |                     | kups (0)  |                |
|                                                                                                    |                                        | cordaj                    |                                             |                                  |                                | U                           |                     | (dp3 (0)  |                |
| Quick Pickup Order<br>Specify the number of records to be stored at Iron<br>Mountain                                | Add and edit detailed i Add Box Add Fi | ile Go To Quick Pickup    | ou will be storing at Iron Mount<br>p Order | an.                              |                                |                             | R                   | eset View | Export         |
| Pickup List (Add Records)<br>Add and edit detailed information for records you will<br>be storing at Iron Mountain. | CONF<br>File has                       | IRMATION<br>s been added. |                                             |                                  |                                |                             |                     |           | ×              |
|                                                                                                    | Record Inc                             | SKP Box Number            | Customer                                    | Division                         | Department                     | Description                 | Status              | Action    |                |
| 8                                                                                                    |                                        | Type here then click f    | Type here then click filter                 | Type here then click filter      | Type here then click filter    | Type here then click filter | All                 | Filter    |                |
| The file is added to the                                                                                            | ew Box                                 | 435                       | RC2M1 [RC2M1]                               | MASTER DIVISION                  | WASH [HEALTH CLAIM<br>OFFICE]  |                             | New Box             | Action    | -              |
| message is displayed.                                                                                               | S<br>New File                          | 435                       | RC2M1 [RC2M1]                               | MASTER DIVISION                  | WASH [HEALTH CLAIM<br>OFFICE]  | X-rays October 2014         | New File            | Action    | v              |
|                                                                                                    | New Box                                | 3874                      | RC2M1 [RC2M1]                               | MASTER DIVISION                  | WASH [HEALTH CLAIM<br>OFFICE]  |                             | New Box             | Action    |                |
|                                                                                                    | 📑 New File                             | 3874                      | RC2M1 [RC2M1]                               | MASTER DIVISION                  | WASH [HEALTH CLAIM<br>OFFICE]  | 222222                      | New File            | Action    |                |
|                                                                                                    | Existing Box                           | 12037                     | JSRC2 [SRVC<br>CF,BC=B,RMT=5]               | DIVONE [DIVISION ONE]            | INS1 [DIV ONE, INS1<br>FORMAT] |                             | At Iron<br>Mountain | Action    |                |
|                                                                                                    | 📑 New File                             | 12037                     | JSRC2 [SRVC<br>CF,BC=B,RMT=5]               | DIVONE [DIVISION ONE]            | INS1 [DIV ONE, INS1<br>FORMAT] | X-rays September 2014       | At Iron<br>Mountain | Action    | -              |
|                                                                                                    | Existing Box                           | 1122334455                | JSRC2 [SRVC<br>CF,BC=B,RMT=5]               | 349 [TARA'S QUALITY<br>MASCARAS] | MASTER DEPARTMENT              | TARAS BOX FILE TEST         | At Iron<br>Mountain | Action    |                |
|                                                                                                    | New File                               | 1122334455                | JSRC2 [SRVC<br>CF,BC=B,RMT=5]               | 349 [TARA'S QUALITY<br>MASCARAS] | MASTER DEPARTMENT              | X-rays August 2014          | At Iron<br>Mountain | Action    |                |
| Search, Retrieve                                                                                                    |                                        |                           |                                             |                                  |                                |                             |                     |           |                |
| Pickups, Add Records                                                                                                |                                        |                           |                                             |                                  |                                |                             |                     |           |                |
| Order Supplies                                                                                                    |                                        |                           |                                             |                                  |                                |                             |                     |           |                |
| Administration                                                                                                    |                                        |                           |                                             |                                  |                                |                             |                     |           |                |
| Track Orders                                                                                                    | 14 4 Page 1                            | of 1   🕨 🕨   🛱            | Per Page: 25                                |                                  |                                | 3                           |                     | Display   | ing 1 - 8 of 8 |

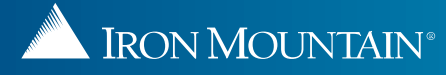

### **Creating a New File in a NEW Box**

### Welcome rc2jen USA SUPPORT • LOG OUT IRON MOUNTAIN<sup>®</sup> CONNECT RECORDS MANAGEMENT Pickups (0) Pickups, Add Records << Pickup List (Add Records) A Help Quick Pickup Order Add and edit detailed information for records you will be storing at Iron Mountain. Specify the number of records to be stored at Iron Export Mountain Add Box Add File Go To Quick Pickup Order **Reset View** > Pickup List (Add Records) **Record Type** SKP Box Number Customer Division Department Description Status Action Add and edit detailed information for records you will be storing at Iron Mountain. All × Type here then click fi Type here then click filter Type here then click filter Type here then click filter Type here then click filter All V Filter New Box 435 RC2M1 [RC2M1] MASTER DIVISION WASH [HEALTH CLAIM New Box Action v OFFICE] 3874 RC2M1 [RC2M1] MASTER DIVISION WASH [HEALTH CLAIM New Box View OFFICE] 2 **R** DIVISION WASH [HEALTH CLAIM New File Edit OFFICE] Click Pickup List (Add Records). Add Files [DIVISION ONE] INS1 [DIV ONE, INS1 FORMAT] At Iron CF, BC=B, RMT=5] Mounta Delete 12037 JSRC2 [SRVC DIVONE [DIVISION ONE] INS1 [DIV ONE, INS1 X-rays September 2014 New File CF,BC=B,RMT=5] PRMAT] 3 DIVONE [DIVISION ONE] 1122334455 JSRC2 [SRVC Existing Box Action V CF.BC=B.RMT=51 Highlight a file and select Add File on DIVONE [DIVISION ONE] 1122334455 JSRC2 [SRVC the Action dropdown list. New File v Action CF,BC=B,RMT=5] Select Pickups, Add Records to create a new file and generate a pickup list. Use the left-side navigation bar to Search, Retrieve move within the different functional **Pickups, Add Records** areas in Iron Mountain Connect **Order Supplies Records Management.** Administration http://sktcd10.kan:8081/RecordCenter/# of 1 🕨 🖉 Per Page: 25 💌 14 Page 11 Displaying 1 - 7 of 7

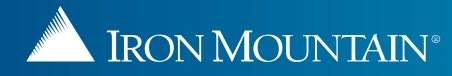

### **Creating a New File in a NEW Box**

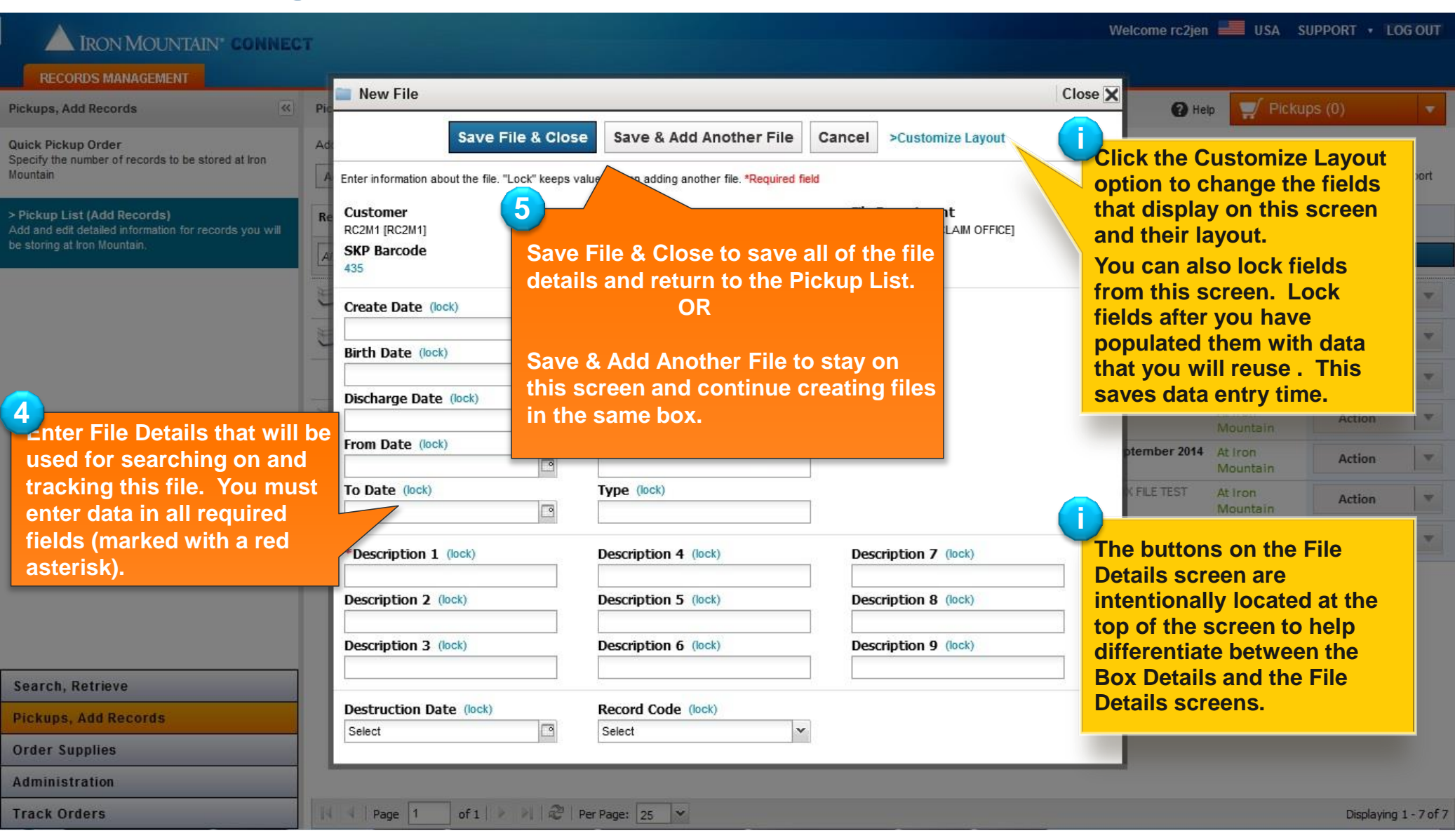

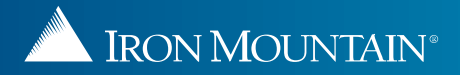

### **Creating a New File in an NEW Box**

| A IRON MOUNTAIN* CONNEC                                                                                             | т                                      |                                                 |                                              |                                  |                                | Welcome rc2j                | en 🗾 USA            | SUPPORT • | LOG OUT         |
|----------------------------------------------------------------------------------------------------|----------------------------------------|-------------------------------------------------|----------------------------------------------|----------------------------------|--------------------------------|-----------------------------|---------------------|-----------|-----------------|
| RECORDS MANAGEMENT                                                                                                  |                                        |                                                 |                                              |                                  |                                |                             |                     |           |                 |
| Pickups, Add Records                                                                                                | Pickup List (Add Re                    | cords)                                          |                                              |                                  |                                | 0                           | Help 🖵 Pic          | kups (0)  | -               |
| Quick Pickup Order<br>Specify the number of records to be stored at Iron<br>Mountain                                | Add and edit detailed i Add Box Add Fi | n formation for records your Go To Quick Pickup | ou will be storing at Iron Mounta<br>o Order | Reset View 🜉 Export              |                                |                             |                     |           |                 |
| Pickup List (Add Records)<br>Add and edit detailed information for records you will<br>be storing at Iron Mountain. | CONF<br>File has                       | IRMATION<br>s been added.                       |                                              |                                  |                                | ×                           |                     |           |                 |
|                                                                                                    | Record Inc                             | SKP Box Number                                  | Customer                                     | Division                         | Department                     | Description                 | Status              | Action    |                 |
| 6                                                                                                    |                                        | Type here then click f                          | Type here then click filter                  | Type here then click filter      | Type here then click filter    | Type here then click filter | All                 | Filter    |                 |
| The file is added to the                                                                                            | ew Box                                 | 435                                             | RC2M1 [RC2M1]                                | MASTER DIVISION                  | WASH [HEALTH CLAIM<br>OFFICE]  |                             | New Box             | Action    | -               |
| message is displayed.                                                                                               | New File                               | 435                                             | RC2M1 [RC2M1]                                | MASTER DIVISION                  | WASH [HEALTH CLAIM<br>OFFICE]  | X-rays October 2014         | New File            | Action    | -               |
|                                                                                                    | New Box                                | 3874                                            | RC2M1 [RC2M1]                                | MASTER DIVISION                  | WASH [HEALTH CLAIM<br>OFFICE]  |                             | New Box             | Action    | -               |
|                                                                                                    | 📑 New File                             | 3874                                            | RC2M1 [RC2M1]                                | MASTER DIVISION                  | WASH [HEALTH CLAIM<br>OFFICE]  | 222222                      | New File            | Action    |                 |
|                                                                                                    | Existing Box                           | 12037                                           | JSRC2 [SRVC<br>CF,BC=B,RMT=5]                | DIVONE [DIVISION ONE]            | INS1 [DIV ONE, INS1<br>FORMAT] |                             | At Iron<br>Mountain | Action    | -               |
|                                                                                                    | 📫 New File                             | 12037                                           | JSRC2 [SRVC<br>CF,BC=B,RMT=5]                | DIVONE [DIVISION ONE]            | INS1 [DIV ONE, INS1<br>FORMAT] | X-rays September 2014       | At Iron<br>Mountain | Action    | -               |
|                                                                                                    | Existing Box                           | 1122334455                                      | JSRC2 [SRVC<br>CF,BC=B,RMT=5]                | 349 [TARA'S QUALITY<br>MASCARAS] | MASTER DEPARTMENT              | TARAS BOX FILE TEST         | At Iron<br>Mountain | Action    |                 |
|                                                                                                    | 📑 New File                             | 1122334455                                      | JSRC2 [SRVC<br>CF,BC=B,RMT=5]                | 349 [TARA'S QUALITY<br>MASCARAS] | MASTER DEPARTMENT              | X-rays August 2014          | At Iron<br>Mountain | Action    |                 |
| Search, Retrieve                                                                                                    |                                        |                                                 |                                              |                                  |                                |                             |                     |           |                 |
| Pickups, Add Records                                                                                                |                                        |                                                 |                                              |                                  |                                |                             |                     |           |                 |
| Order Supplies                                                                                                    |                                        |                                                 |                                              |                                  |                                |                             |                     |           |                 |
| Administration                                                                                                    |                                        |                                                 |                                              |                                  |                                |                             |                     |           |                 |
| Track Orders                                                                                                    | 14 4 Page 1                            | of 1   🕨 🕅   🛱                                  | Per Page: 25                                 |                                  |                                | 2                           |                     | Display   | ring 1 - 8 of 8 |

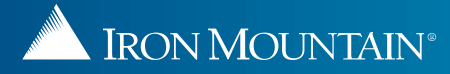

|                              | NTAIN" CONNEC                             | т                                                      |                                                              |                                    |                                       |                               |                    | Welcome rc2jen              | 📕 USA SI         | UPPORT 🔹 LOG OUT    |   |
|------------------------------|-------------------------------------------|--------------------------------------------------------|--------------------------------------------------------------|------------------------------------|---------------------------------------|-------------------------------|--------------------|-----------------------------|------------------|---------------------|---|
| Pickups, Add Records         | <u>(</u>                                  | Pickup List (Add Re                                    | cords)                                                       |                                    |                                       |                               |                    | 🕢 Helj                      | p 🛒 Picku        | ps (0) 🔹            | T |
| Pick Files that y            | to be stored at Iron                      | Add and edit detailed i                                | formation for records yo<br>Go To Quick Pic<br>(P Box Number | u will be storing at Iron Mountain | up list to review                     | vour                          |                    | Description                 | Res              | et View 🛃 Export    |   |
| are display                  | ed on your                                | pickup list.                                           | ype here then click f<br>435                                 | order. View, o<br>delete files fro | edit, add , remov<br>om within the pi | /e and<br>ckup list.          | ck filter<br>LAIM  | Type here then click filter | All Y            | Filter<br>Action    |   |
|                              |                                           | D. ox                                                  | 3874                                                         | RC2M1 [RC2M1]                      | MASTER DIVISION                       | WASH [HEALTH C<br>OFFICE]     | LAIM               |                             | New Box          | View                |   |
|                              |                                           | New File                                               | 3874                                                         | RC2M1 [RC2M1]                      | MASTER DIVISION                       | WASH [HEALTH C<br>OFFICE]     |                    |                             | New File         | Edit                |   |
|                              |                                           | Existing Box                                           | 12037                                                        | JSRC2 [SRVC<br>CF,BC=B,RMT=5]      | DIVONE [DIVISION ONE]                 | INS1 [DIV ONE, INS            | 1 FORMAT]          |                             | At Iron<br>Mount | Add Files           |   |
|                              |                                           | New File                                               | 12037                                                        | JSRC2 [SRVC<br>CF,BC=B,RMT=5]      | DIVONE [DIVISION ONE]                 | INS1 [DIV ONE, IN:<br>FORMAT] | S1                 | X-rays September 2014       | At               | - Delete            |   |
|                              |                                           | Existing Box                                           | 1122334455                                                   | JSRC2 [SRVC                        | DIVONE [DIVISION ONE]                 | MASTER DEPARTN                | IENT               |                             | tain 1           | Action              | ī |
|                              | You are ab<br>existing bo<br>file from th | le to <u>remove</u><br>oxes. This re<br>le pickup list | files in<br>moves the<br>only.                               | 2 [SRVC<br>C=B,RMT=5]              | DIVONE [DIVISION ONE]                 | MASTER DEPART                 | MENT               | X-rays August 201/          | on<br>ountain    | Action V            |   |
|                              | You are ab                                | le to <u>delete</u> f                                  | iles in new                                                  |                                    |                                       |                               |                    |                             |                  |                     |   |
| Search, Retrieve             | boxes (with                               | h a status of                                          | New File);                                                   |                                    | Exan                                  | nple: we s                    | selecte            | d View to ope               | n                |                     |   |
| Pickups, Add Record          | pickup list                               | and from Iro                                           | n Mountain                                                   |                                    | the F                                 | ile Details                   | s scree<br>date in | n where you c               | an<br>this       |                     |   |
| Order Supplies               | Connect R                                 | ecords Mana                                            | gement.                                                      |                                    | f <u>ile</u> .                        |                               |                    |                             |                  |                     |   |
| Administration               |                                           |                                                        |                                                              |                                    | _                                     |                               |                    |                             |                  |                     |   |
| http://sktcd10.kan:8081/Reco | ordCenter/#                               | Page 1                                                 | of 1                                                         | Per Page: 25                       |                                       |                               |                    |                             |                  | Displaying 1 - 7 of | 7 |

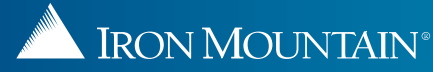

| IRON MOUNTAIN CONNECT                                                                                             | File Number: X-rays September 2        | 014 Status: At Iron M                   | ountain Close                                      | lcome rc2jen                              | USA S                                      | SUPPORT + L               | OG OUT       |
|----------------------------------------------------------------------------------------------------|----------------------------------------|-----------------------------------------|----------------------------------------------------|-------------------------------------------|--------------------------------------------|---------------------------|--------------|
| RECORDS MANAGEMENT                                                                                                | FILE DETAILS BOX DETAIL                | .s                                      |                                                    |                                           |                                            |                           |              |
| Pickups, Add Records C Pickups, Add Records Ad Pickup Order Ad Specify the number of records to be stored at Iron | Customer<br>JSRC2 [SP: ,dC=B,RMT=5]    | File Division<br>DIVONE                 | File Department<br>INS1 [DIV ONE, INS1 FORMAT]     | C Hel                                     | Picka                                      | ips (0)<br>set View       | Export       |
| Click the tabs to view<br>information about the box to<br>contains this file.                                     | that te                                | Alpha From<br>Alpha To<br>Volume Number | Example: w<br>the File Deta<br>review and<br>file. | ve selected<br>ails screen<br>update info | View to<br>where yo<br>ormation            | open<br>ou can<br>for the | r<br>I       |
|                                                                                                    | From Date<br>To Date                   | Social Security Number<br>Type          |                                                    | tober 2014                                | New File                                   | Action                    | -            |
|                                                                                                    | Description 1<br>X-rays September 2014 | Description 4                           | Description 7                                      |                                           | New File                                   | Action                    |              |
|                                                                                                    | Description 2                          | Description 5                           | Description 8                                      | 4                                         | At Iron<br>Mountain                        | Action                    |              |
| C.                                                                                                    | Description 3                          | Description 6                           | Description 9                                      | K FILE TEST                               | At Iron<br>Mountain<br>At Iron<br>Mountain | Action                    |              |
|                                                                                                    | Destruction Date                       | Record Code                             |                                                    | gust 2014                                 | At Iron<br>Mountain                        | Action                    | V            |
|                                                                                                    |                                        | <b>F</b> -114                           |                                                    | -                                         |                                            |                           |              |
| Search, Retrieve                                                                                                  |                                        | Edit Close                              |                                                    |                                           |                                            |                           |              |
| Pickups, Add Records                                                                                              |                                        |                                         |                                                    |                                           |                                            |                           |              |
| Order Supplies                                                                                                    |                                        | Clic                                    | ck Edit to make changes to                         |                                           |                                            |                           |              |
| Administration                                                                                                    |                                        | any                                     | of the information for this                        |                                           |                                            |                           |              |
| Track Orders                                                                                                    | Page 1 of 1   ▶ ▶    2   P             | er Page: 25                             |                                                    |                                           |                                            | Displayin                 | g 1 - 8 of 8 |

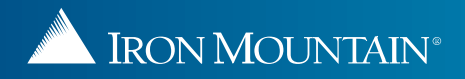

| IRON MOUNTAIN' CONNECT                                                                 |                              |                                                |                                               | Welcome rc2    | jen 📕 USA           | SUPPORT •  | LOG OUT         |
|----------------------------------------------------------------------------------------|------------------------------|------------------------------------------------|-----------------------------------------------|----------------|---------------------|------------|-----------------|
| RECORDS MANAGEMENT                                                                     |                              |                                                |                                               |                |                     |            |                 |
| Pickups, Add Records                                                                   | Pic                          | 14 Status: New File                            | e                                             | Close X 0      | Help 🛒 Pi           | ckups (0)  |                 |
| Quick Pickup Order<br>Specify the number of records to be stored at Iron<br>Mountain   | Ad FILE DETAILS BOX DETAILS  | AILS                                           |                                               | -1             | [                   | Reset View | Export          |
| > Pickup List (Add Records)                                                            | Re RC2M1 [RC2M1]             | File Division<br>Customer not division-enabled | File Department<br>WASH (HEALTH CLAIM OFFICE) |                | Status              | Action     |                 |
| Add and edit detailed information for records you will<br>be storing at Iron Mountain, | SKP Barcode                  |                                                |                                               | n click filter | All                 | Filter     |                 |
|                                                                                        | Create Date                  | Alpha From                                     | _                                             |                | New Box             | Action     |                 |
|                                                                                        | Birth Date                   | Alpha To                                       |                                               | er 2014        | New File            | Action     |                 |
|                                                                                        | 11/05/1975                   |                                                |                                               |                | New Box             | Autom      |                 |
|                                                                                        | Discharge Date               | Volume Number                                  |                                               |                |                     | Action     |                 |
|                                                                                        | 10/07/2014                   |                                                |                                               | =              | New File            | Action     |                 |
|                                                                                        | From Date                    | Social Security Number                         |                                               |                | At Iron             | 1          |                 |
| 1                                                                                      |                              |                                                |                                               |                | Mountain            | Action     |                 |
|                                                                                        | To Date                      | Туре                                           |                                               | mber 2014      | At Iron<br>Mountain | Action     |                 |
|                                                                                        | *Description 1               | Description 4                                  | Des 7                                         | LE TEST        | At Iron             | Action     |                 |
|                                                                                        | X-rays October 2014          |                                                |                                               |                | _                   | Action     |                 |
|                                                                                        | Description 2                | Description 5                                  | Descrip Save any chan                         | ges you mad    | de                  |            |                 |
|                                                                                        | Description 3                | Description 6                                  | Descrit The system co                         | nfirms these   | <u>.</u>            |            |                 |
|                                                                                        |                              |                                                | changes:                                      |                |                     |            |                 |
| Search, Retrieve                                                                       | Destruction Data             | Pacard Coda                                    | got 🦉                                         | Changes Save   | d                   |            |                 |
| Pickups, Add Records                                                                   |                              | Record Code                                    |                                               | Changes Save   | u                   |            |                 |
| Order Supplies                                                                         |                              | Save Changes                                   |                                               |                |                     |            |                 |
| Administration                                                                         |                              |                                                |                                               |                |                     |            |                 |
| Track Orders                                                                           | 14 4   Page 1 of 1   > >   2 | Per Page: 25                                   |                                               |                |                     | Display    | ying 1 - 8 of 8 |

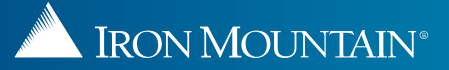

|                                                                                                    | ONNECT            |                                                                                                    |                                                                                                    |                              |                                                    | Welcome admin4 🛛 🛄 U                     | ISA SUI   | PPORT . LO       | G OUT  |
|----------------------------------------------------------------------------------------------------|-------------------|----------------------------------------------------------------------------------------------------|----------------------------------------------------------------------------------------------------|------------------------------|----------------------------------------------------|------------------------------------------|-----------|------------------|--------|
| RECORDS MANAGEMENT                                                                                                    | 2                 |                                                                                                    |                                                                                                    | _                            |                                                    |                                          |           |                  |        |
| Pickups, Add Records                                                                                                   | ee Pickup List    | <b>Click Quick</b>                                                                                               | R Pickup Order                                                                                                   | to schedule                  | 3                                                  |                                          | 0         | out: Prokups (0) | -      |
| Quick Pickup Order<br>Specify number of records to be sent to Iron<br>Mountain storage                                 | Add B             | pickup for t<br>Refer to <u>Pla</u>                                                                              | he files that yo<br>cing a Pickup                                                                                | u created.<br><u>Order</u> . | Click Export to d<br>containing this p<br>records. | lownload a .csv f<br>pickup list for you | ile<br>ur | Export           |        |
| <ul> <li>Pickup List (Add Records)</li> <li>Add/edit detailed information for records yo<br/>want picked up</li> </ul> | Record Type       | SKP Box Number                                                                                                   | Customer                                                                                                    | Division                     | Department                                         | Customer Box Number                      | Status    | Action           |        |
|                                                                                                    | -                 | Type here to filter                                                                                              | Type here to filter                                                                                              | Type here to filter          | Type here to filter                                | Type here to filter                      |           | Filter           |        |
|                                                                                                    | BOX               | 983452                                                                                                    | RC2S8 [RC2S8]                                                                                                    | MASTER DIVISION              | DEPT A [ACCOUNTING<br>DEPARTMENT]                  | 999867                                   | New Box   | Action           | v      |
|                                                                                                    | a Box             | 19385667                                                                                                    | RC258 [RC258]                                                                                                    | MASTER DIVISION              | DEPT A [ACCOUNTING<br>DEPARTMENT]                  | 999867                                   | New Box   | Action           | v      |
|                                                                                                    | BOX               | 98765473                                                                                                    | RC258 [RC258]                                                                                                    | MASTER DIVISION              | DEPT A [ACCOUNTING<br>DEPARTMENT]                  | 8765463                                  | New Box   | Action           | v      |
|                                                                                                    | BOX               | 987401234                                                                                                    | RC258 [RC258]                                                                                                    | MASTER DIVISION              | DEPT A [ACCOUNTING<br>DEPARTMENT]                  | 999867                                   | New Box   | Action           | v      |
|                                                                                                    | SOX 80X           | 11111444559                                                                                                    | RC258 [RC258]                                                                                                    | MASTER DIVISION              | DEPT A [ACCOUNTING<br>DEPARTMENT]                  | 999867                                   | New Box   | Action           |        |
|                                                                                                    |                   |                                                                                                    |                                                                                                    | Open your                    | report, save it to you                             | r                                        |           |                  |        |
| Search, Retrieve                                                                                                    |                   |                                                                                                    |                                                                                                    | computer of                  | or cancel it.                                      |                                          |           |                  |        |
| Pickups, Add Records                                                                                                   |                   |                                                                                                    |                                                                                                    |                              |                                                    |                                          |           |                  |        |
| Order Supplies                                                                                                    |                   |                                                                                                    |                                                                                                    |                              |                                                    |                                          |           |                  |        |
| Administration                                                                                                    | - P               | - and an owner of the second second second second second second second second second second second second second | and the second second second second second second second second second second second second second second second |                              |                                                    |                                          |           |                  |        |
| Track Orders                                                                                                    | Do you want to op | en or save admin4_Pick                                                                                           | upList.csv from www2.iron                                                                                        | nmountainconnect.com?        | Open                                               | Save  Cancel  X                          |           | Displaying 1     | 5 of 5 |

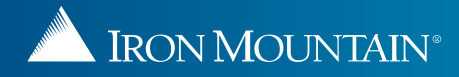